# Faculty Contract Process

July 2020

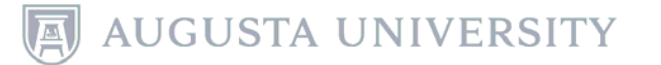

### To review and sign your contract:

- Log into OneUSG Connect.
- Click the dropdown menu at Employee Self Service.

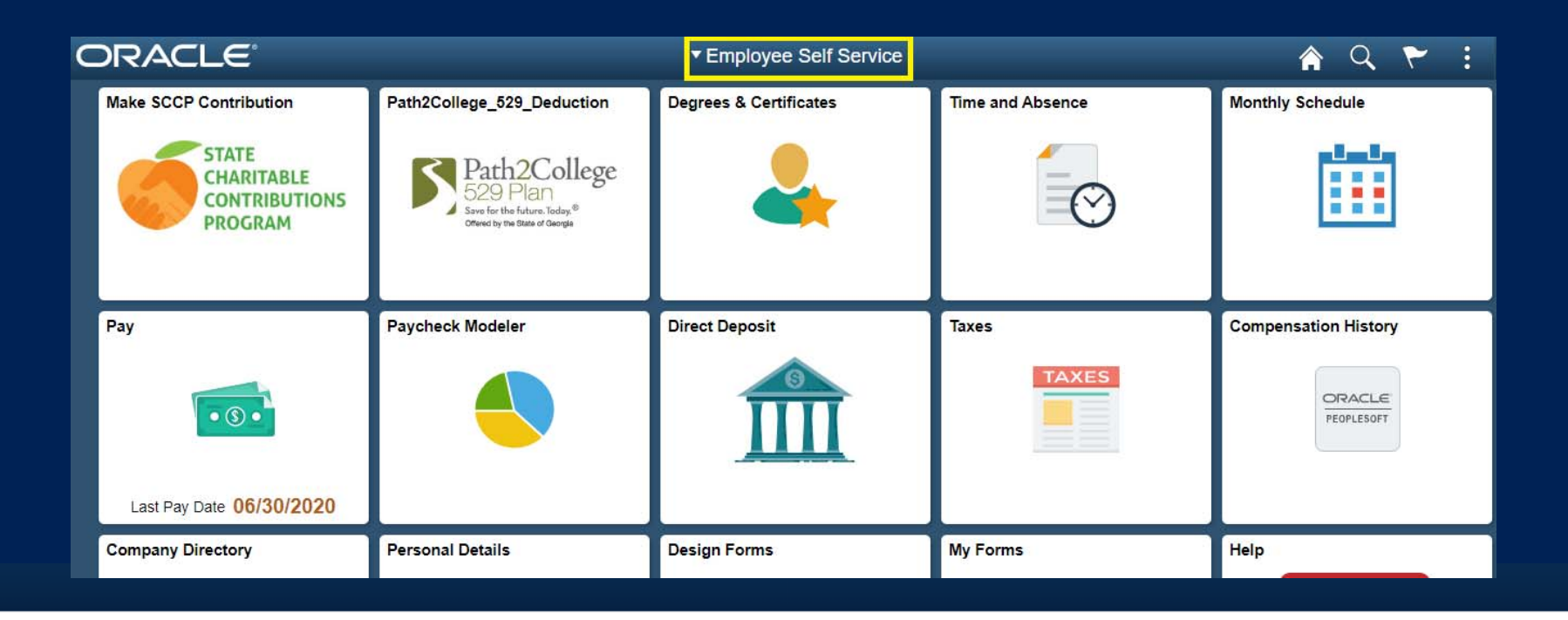

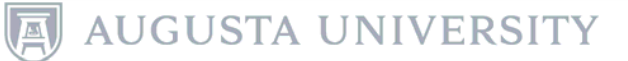

#### • Choose Faculty Data Self Service.

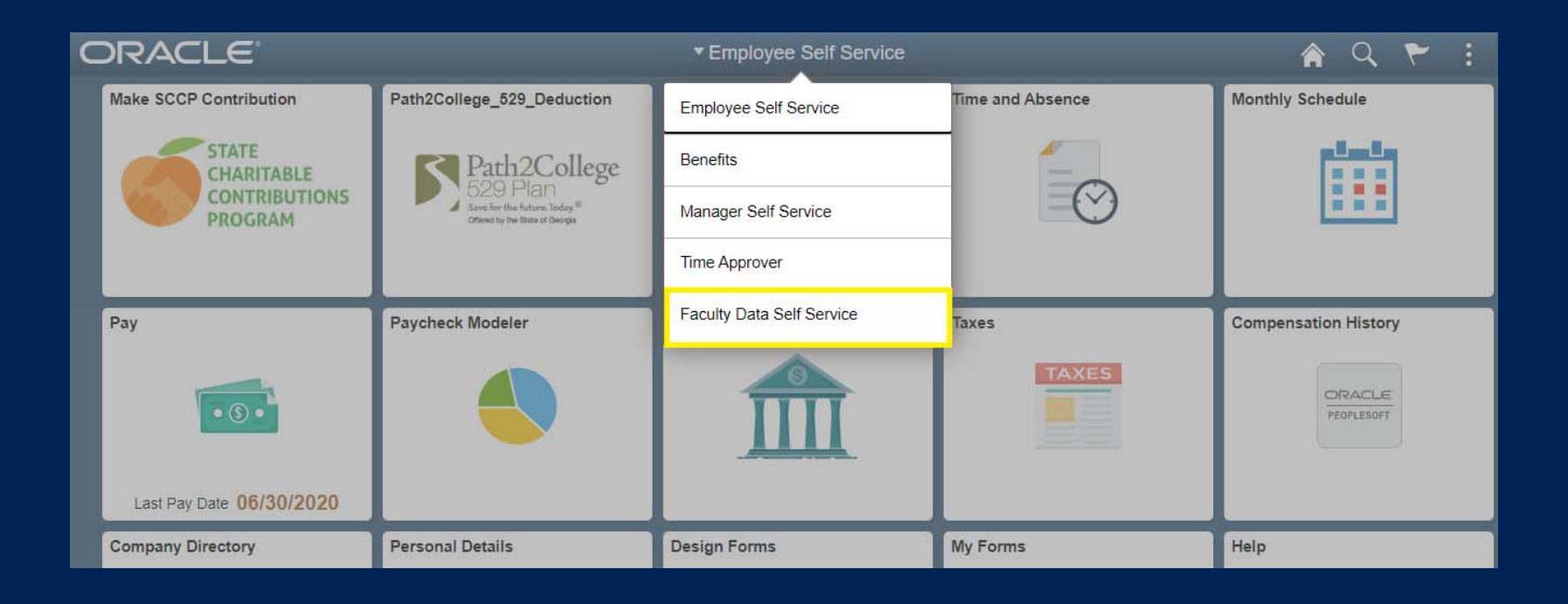

AUGUSTA UNIVERSITY

• Click the Faculty Contracts tile.

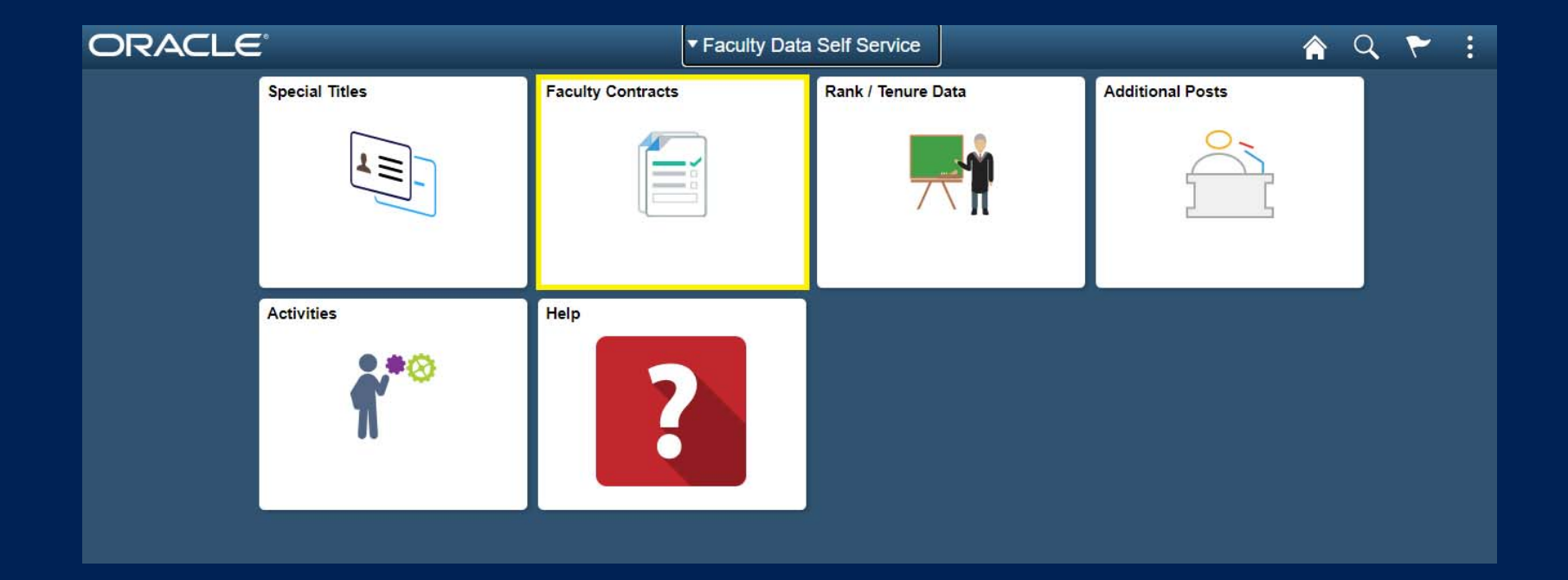

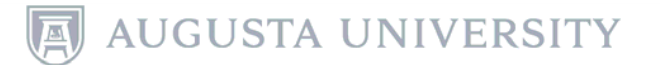

- Review the instructions for completing the contract.
- Click View Contract to review the terms of your contract.

| < Faculty Data Self Service                                                                                                    | Faculty Contracts |               |               |                  |  |  | Q |  |
|----------------------------------------------------------------------------------------------------|-------------------|---------------|---------------|------------------|--|--|---|--|
| Instructions for Reviewing and Signing Your Contract                                                                                                    |                   |               |               |                  |  |  |   |  |
| <ol> <li>Select "View Contract" to see a preview copy of your contract. Please review it carefully.<br/>While the preview window is open, you may opt to print a draft copy for your review.</li> </ol>                                  |                   |               |               |                  |  |  |   |  |
| <ol> <li>When you are ready to accept the contract, select "Sign Contract" and enter your name<br/>exactly as it appears in the window.</li> </ol>                                                                                       |                   |               |               |                  |  |  |   |  |
| 3. After entering your name, click "Sign" to record your acceptance of the contract. Please complete this step within 20 days of receiving notification of the contract's availability.                                                  |                   |               |               |                  |  |  |   |  |
| <ol> <li>Once you sign the contract electronically, you will be able to print a signed copy for your<br/>records. It will also be retained and available for your future reference on this website.</li> </ol>                           |                   |               |               |                  |  |  |   |  |
| <ol> <li>If you think the contract is incorrect, please download, or print, a draft copy from the "View<br/>Contract" window, and share it with the Dean as soon as possible to initiate the steps needed for<br/>correction.</li> </ol> |                   |               |               |                  |  |  |   |  |
|                                                                                                    |                   |               |               |                  |  |  |   |  |
| 耳 Q I I -1 of 1 → ▶                                                                                                    |                   |               |               |                  |  |  |   |  |
| Year Contract Type                                                                                                    | Status            | View Contract | Sign Contract | Signed Date/Time |  |  |   |  |
| 2021 Academic Tenured                                                                                                    | Generated         | View Contract | Sign Contract |                  |  |  |   |  |

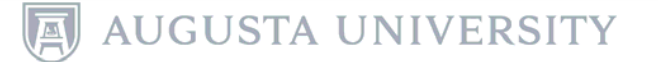

#### • The contract will open as a PDF for your review.

| Preview Copy                                                                                                    |                                                                    |                                       |
|----------------------------------------------------------------------------------------------------|--------------------------------------------------------------------|---------------------------------------|
| BOARD OF REGENTS OF THE UNIVERSITY SYSTEM O<br>EMPLOYMENT CONTRAC                                                                                                    | DF GEORGIA ACADEMIC YEAR                                           |                                       |
| NON-TENURED PERSONNEL ON TENURE TRACK                                                                                                    |                                                                    |                                       |
| To:                                                                                                    |                                                                    |                                       |
| Please be advised that Dr. Brooks A. Keel, on behalf of the Board<br>of Georgia, has approved your employment as:                                                                                                    | d of Regents of the University Sy                                  | vstem                                 |
| Faculty Rank : .<br>Rank Home :                                                                                                    |                                                                    |                                       |
| at the Augusta University. The period of your employment is for t<br>3, 2020 and ending on May 14, 2021.<br>Your salary will be \$125,214, payable as set forth below accordin<br>and the Institution's payroll schedule. | he academic year beginning on<br>ng to the applicable funding sour | August<br>ces                         |
|                                                                                                    | Aug 01, 2020 Jan 0                                                 | 1, 2021                               |
| Regular Academic Year Salary Rate, Full Time Employment                                                                                                    | \$113,214                                                          | \$0                                   |
| Supplement Academic Year Salary Rate, Full Time Employment                                                                                                    | \$12,000                                                           | \$0                                   |
| Total Academic Year Salary Rate, Full Time Employment                                                                                                    | \$125,214                                                          | \$0                                   |
| TOTAL ACADEMIC YEAR SALARY \$125,214                                                                                                    |                                                                    |                                       |
| If you receive supplemental pay (and it has been processed by the time contracts                                                                                                    | Your sa<br>remain                                                  | ↓<br>lary for Januar<br>the same as w |

has been processed by the time contract are processed), you will see the amount listed on your contract. Your salary for January 1, 2021 will remain the same as what is displayed in the previous column unless otherwise noted.

#### • Click "Sign Contract" to open the signature page.

| < Facu                           | ty Data Self Service                                              |                                                     |                                                           | Faculty Contrac                    | ts               |  | Q |
|----------------------------------|-------------------------------------------------------------------|-----------------------------------------------------|-----------------------------------------------------------|------------------------------------|------------------|--|---|
| Instructi                        | ons for Reviewing and Sig                                         | gning Your Contract                                 |                                                           |                                    |                  |  |   |
| 1. Sele<br>While th              | ct "View Contract" to see<br>e preview window is oper             | a preview copy of yo<br>n, you may opt to prin      | ur contract. Please revie<br>t a draft copy for your re   | ew it carefully.<br>view.          |                  |  |   |
| 2. Whe<br>exactly                | en you are ready to accep<br>as it appears in the windo           | t the contract, select '<br>w.                      | 'Sign Contract" and ente                                  | r your name                        |                  |  |   |
| 3. After<br>complet              | entering your name, clicl<br>e this step within 20 days           | K "Sign" to record you<br>of receiving notification | r acceptance of the cont<br>on of the contract's avail    | ract. Please<br>ability.           |                  |  |   |
| 4. Onc records.                  | e you sign the contract ele<br>It will also be retained ar        | ectronically, you will b<br>nd available for your f | e able to print a signed of<br>future reference on this v | copy for your<br>vebsite.          |                  |  |   |
| 5. If yo<br>Contrac<br>correctio | u think the contract is inco<br>" window, and share it win<br>on. | prrect, please downlo<br>th the Dean as soon a      | ad, or print, a draft copy<br>as possible to initiate the | from the "View<br>steps needed for |                  |  |   |
| F                                | ۹                                                                 |                                                     |                                                           | 14 4                               | 1-1 of 1 🗸 🕨     |  |   |
| Year                             | Contract Type                                                     | Status                                              | View Contract                                             | Sign Contract                      | Signed Date/Time |  |   |
| 2021                             | Academic Tenured                                                  | Generated                                           | View Contract                                             | Sign Contract                      |                  |  |   |
|                                  |                                                                   |                                                     |                                                           |                                    |                  |  |   |

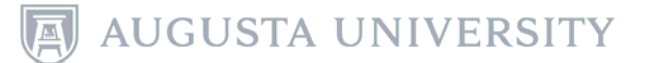

• In the Name box, type your name **exactly** as it appears.

| he contract, select                          |           | Sign Contract         | t      | × |
|----------------------------------------------|-----------|-----------------------|--------|---|
| Sign" to record you<br>f receiving notificat |           | Dorothy A Gale        | 1      |   |
| tronically, you will I<br>available for your | Name      | l                     |        |   |
| rect, please downlo<br>the Dean as soon      | Date/Time | 06/30/2020 10:31:40AM | Canad  |   |
|                                              |           | Save                  | Cancel |   |

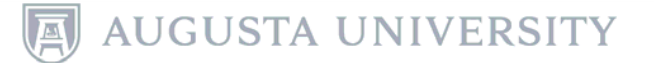

#### Click Save.

| the contract, select<br>v.                      |           | Sign Contract         | >      |
|-------------------------------------------------|-----------|-----------------------|--------|
| "Sign" to record you<br>of receiving notificat  |           | Dorothy A Gale        |        |
| ctronically, you will I<br>d available for your | Name      | Dorothy A Gale        |        |
| rect, please downlo<br>the Dean as soon         | Date/Time | 06/30/2020 10:31:40AM | Cancel |

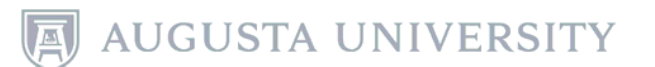

 The Faculty Contracts page will display the Signed Date/Time. The Status has also been updated to 'Signed/Frozen'.

| < Facu                          | Ity Data Self Service                                                                                                    |                                                         |                                                       | Faculty Contrac                   | ts                  |  |  | Q | ~ |
|---------------------------------|----------------------------------------------------------------------------------------------------|---------------------------------------------------------|-------------------------------------------------------|-----------------------------------|---------------------|--|--|---|---|
| Instruct                        | ions for Reviewing and S                                                                                                    | igning Your Contract                                    |                                                       |                                   |                     |  |  |   |   |
| 1. Sele<br>While th             | ect "View Contract" to see<br>he preview window is ope                                                                                                    | e a preview copy of your<br>en, you may opt to print a  | contract. Please review<br>a draft copy for your rev  | w it carefully.<br>/iew.          |                     |  |  |   |   |
| 2. Whe                          | en you are ready to acce<br>as it appears in the wind                                                                                                    | pt the contract, select "S<br>dow.                      | ign Contract" and enter                               | your name                         |                     |  |  |   |   |
| 3. Afte<br>comple               | r entering your name, cli<br>te this step within 20 day                                                                                                    | ck "Sign" to record your<br>s of receiving notification | acceptance of the contr<br>n of the contract's availa | act. Please<br>ability.           |                     |  |  |   |   |
| 4. Onc<br>records               | <ol> <li>Once you sign the contract electronically, you will be able to print a signed copy for your<br/>records. It will also be retained and available for your future reference on this website.</li> </ol> |                                                         |                                                       |                                   |                     |  |  |   |   |
| 5. If yo<br>Contrac<br>correcti | ou think the contract is in-<br>ct" window, and share it w<br>on.                                                                                                    | correct, please download<br>vith the Dean as soon as    | I, or print, a draft copy f                           | rom the "View<br>steps needed for |                     |  |  |   |   |
|                                 |                                                                                                    |                                                         |                                                       |                                   |                     |  |  |   |   |
| <b>F</b>                        | Q                                                                                                    |                                                         |                                                       | 14                                | 1-1 of 1 👻 🕨        |  |  |   |   |
| Year                            | Contract Type                                                                                                    | Status                                                  | View Contract                                         | Sign Contract                     | Signed Date/Time    |  |  |   |   |
| 2021                            | Academic Tenured                                                                                                    | Signed/Frozen                                           | View Contract                                         | Sign Contract                     | 06/30/20 11:28:37AM |  |  |   |   |

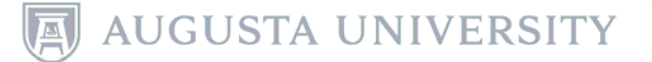

## • Click on "View Contract" to view/print a completed contract.

| <b>I</b> ] | Q                            |                                                                                                    |                                                                 | 14 4                                                                                                    | 1-1 of 1 👻 🗼 🕨      |  |  |  |  |
|------------|------------------------------|----------------------------------------------------------------------------------------------------|-----------------------------------------------------------------|----------------------------------------------------------------------------------------------------|---------------------|--|--|--|--|
| (ear       | Contract Type                | Status                                                                                                    | View Contract                                                   | Sign Contract                                                                                                    | Signed Date/Time    |  |  |  |  |
| 2021       | Academic Tenured             | Signed/Frozen                                                                                                    | View Contract                                                   | Sign Contract                                                                                                    | 06/30/20 11:28:37AM |  |  |  |  |
|            | BOAF<br>BY A<br>BY:<br>Date: | BOARD OF REGENTS OF THE UNIVERSITY SYSTEM OF GEORGIA,<br>BY AND ON BEHALF OF<br>MM/M<br>BY:<br>Date: June 1, 2020 |                                                                 |                                                                                                    |                     |  |  |  |  |
|            | l acce<br>of the             | ept the employment des                                                                                            | CONTRACT A<br>scribed above under th<br>I will not be re-employ | ONTRACT ACCEPTANCE<br>ve under the terms set forth. I understand that at the expirate<br>e re-employed unless there is a new and separate offer by |                     |  |  |  |  |
|            | Board                        | l of Regents on behalf o                                                                                          | of the Augusta Universi                                         | ty and acceptance ther                                                                                                    | reof by me.         |  |  |  |  |
|            | Signe                        | ed: Dorothy A Gale                                                                                                |                                                                 |                                                                                                    |                     |  |  |  |  |

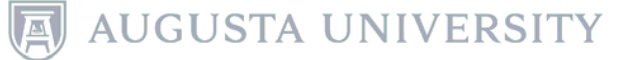